## How to Make Changes or Updates to Provider Information on the CMS Registration Site

## When modifying/updating a registration please follow the following steps:

1. Sign into the registration on the CMS registration site: <u>http://www.cms.gov/Regulations-and-Guidance/Legislation/EHRIncentivePrograms/RegistrationandAttestation.html</u>

> If you do not have a user ID and password or have forgotten your user ID and password: Contact the CMS External User Services (EUS) Help Desk at (866) 484-8049 (TTY (866) 523-4759), Monday–Friday, 7 a.m. – 7 p.m. Eastern Time. **Note**: EUS cannot reset passwords via e-mail. The provider must call the Help Desk directly

2. Click the Registration tab (this is where you will make any updates/modifications to your registration)

| Home                                                                                    | Registration                                                                              | Attestation                                                                                         | Status                                                                       |                       |              |
|-----------------------------------------------------------------------------------------|-------------------------------------------------------------------------------------------|----------------------------------------------------------------------------------------------------|------------------------------------------------------------------------------|-----------------------|--------------|
|                                                                                         | 2                                                                                         |                                                                                                    |                                                                              |                       |              |
| Welcome to che                                                                          | e Medicare & M                                                                            | ledicaid EHR Inco                                                                                   | entive Program F                                                             | Registration & Attest | tation Syste |
| Last Successful Logi                                                                    | n: 12/15/2011   Un                                                                        | successful Login Atter                                                                              | npts: 0                                                                      |                       |              |
| For Medicare EHR i<br>meaningful use of o                                               | ncentive program pa<br>certified EHR technol                                              | rticipants, you will need<br>ogy.                                                                   | to demonstrate                                                               |                       |              |
| For Medicaid EHR in<br>implementation, up<br>year and demonstration for Medicaid occurs | ncentive program pai<br>grading, or meaning<br>ate meaningful use f<br>through your State | rticipants, you will need<br>ful use of certified EHR<br>or the remaining years<br>Medicaid Agency. | to demonstrate adopti<br>technology in your first<br>in the program. Attesta | on,<br>t<br>tion      |              |
| Instruction                                                                             | S                                                                                         |                                                                                                    |                                                                              |                       |              |
| beleet any topic to                                                                     | continuer                                                                                 |                                                                                                    |                                                                              |                       |              |
| Registration                                                                            | •                                                                                         |                                                                                                    |                                                                              |                       |              |
| Register in                                                                             | the Incentive Paym                                                                        | ent Program                                                                                         |                                                                              |                       |              |
| Continue I                                                                              | ncomplete Registrati                                                                      | on                                                                                                  |                                                                              |                       |              |
| <ul> <li>Modify Exi</li> </ul>                                                          | sting Registration                                                                        |                                                                                                    |                                                                              |                       |              |
| Resubmit                                                                                | a Registration that w                                                                     | as previously deemed i                                                                              | neligible                                                                    |                       |              |
| <ul> <li>Reactivate</li> </ul>                                                          | a Registration                                                                            |                                                                                                    |                                                                              |                       |              |
| Switch Inc                                                                              | entive Programs (Me                                                                       | dicare/Medicaid)                                                                                    |                                                                              |                       |              |
| <ul> <li>Switch Me</li> </ul>                                                           | dicaid State                                                                              |                                                                                                    |                                                                              |                       |              |
| Cancel par                                                                              | ticipation in the Ince                                                                    | ntive Program                                                                                       |                                                                              |                       |              |
| Attestation                                                                             | •                                                                                         |                                                                                                    |                                                                              |                       |              |
| Medicare                                                                                |                                                                                           |                                                                                                    |                                                                              |                       |              |
| Attest for                                                                              | the Incentive Program                                                                     | m                                                                                                   |                                                                              |                       |              |
| Continue I                                                                              | ncomplete Attestatio                                                                      | n                                                                                                   |                                                                              |                       |              |
| <ul> <li>Modify Exi</li> </ul>                                                          | sting Attestation                                                                         |                                                                                                    |                                                                              |                       |              |
| Discontinu                                                                              | e Attestation                                                                             |                                                                                                    |                                                                              |                       |              |
| Resubmit                                                                                | Failed or Rejected At                                                                     | testation                                                                                           |                                                                              |                       |              |
| <ul> <li>Reactivate</li> </ul>                                                          | Canceled Attestation                                                                      | n                                                                                                   |                                                                              | -                     | -            |
| Note: Attestation Agency.                                                               | on for the Medicaid i                                                                     | ncentive program occur                                                                              | s at the State Medicaid                                                      |                       |              |
| Status                                                                                  | •                                                                                         |                                                                                                    |                                                                              |                       | 112          |
| View curre     Incentive                                                                | ent status of your Re<br>Program                                                          | gistration, Attestation, a                                                                          | ind Payment(s) for the                                                       | L.F.                  |              |

3. Click Register under Action (bottom right of screen)

|                  | Registration                                                                                           | Attestation                                 | Status                     |                         |                 |  |
|------------------|----------------------------------------------------------------------------------------------------|---------------------------------------------|----------------------------|-------------------------|-----------------|--|
| egistrat         | ion                                                                                                    |                                             |                            |                         |                 |  |
|                  |                                                                                                    |                                             |                            |                         |                 |  |
| Registratio      | on Instructions                                                                                        |                                             |                            |                         |                 |  |
| Welcome to the   | Registration Page.                                                                                     |                                             |                            |                         |                 |  |
| Depending on th  | e current status of your                                                                               | registration, please se                     | elect one of the following | actions:                |                 |  |
| Register         | Register for the EHR I<br>Continue an incomplet                                                        | ncentive Programs<br>te registration        |                            |                         |                 |  |
| Modify           | Modify Existing Registration<br>Switch incentive programs (Medicare/Medicaid)<br>Switch Medicaid state |                                             |                            |                         |                 |  |
| Cancel           | Discontinue participation in the Medicare & Medicaid EHR Incentive Programs                            |                                             |                            |                         |                 |  |
| Reactivate       | Reactivate a previously canceled registration                                                          |                                             |                            |                         |                 |  |
| Resubmit         | Resubmit a registration that was previously deemed ineligible                                          |                                             |                            |                         |                 |  |
| Registratio      | on Selection                                                                                           |                                             |                            |                         |                 |  |
| Identify the des | ired registration and sele                                                                             | ct the Action you wou                       | Id like to perform. Pleas  | se note only one Action | can be performe |  |
| Existing registr | ation(s):                                                                                              |                                             |                            |                         |                 |  |
| <u>Name</u>      | Tax Identifier                                                                                         | National<br>Provider<br>Identifier<br>(NPI) | Incentive Type             | Registration<br>Status  | Action          |  |
|                  | XXX-XX-3568                                                                                            | 00000000000                                 | Medicare                   | Active                  | Register        |  |

4. Verify that all information is correct in the provider's registration.

5. If you have not previously put in your EHR Certification Number you should do that now. The registration states this is optional (it is optional for the registration) but it is mandatory for the application with the State of Maine.

| TR J                                                       | Registration                                                           | and Attesta                                             | tion System                                            | Welcome Your Name          | My Account |
|------------------------------------------------------------|------------------------------------------------------------------------|---------------------------------------------------------|--------------------------------------------------------|----------------------------|------------|
| IVE PROCESS                                                |                                                                        |                                                         | ,                                                      | Welcome Tour Hame          |            |
| Hama                                                       | Resistantian                                                           |                                                         | Chabur                                                 |                            |            |
| Home                                                       | Registration                                                           | Attestation                                             | Status                                                 | Progress                   | : 1 of 1   |
| HR Ince                                                    | ntive Prog                                                             | ram                                                     |                                                        | Comple                     | eted       |
|                                                            |                                                                        |                                                         |                                                        | 0                          | _          |
| DCENTIVE I                                                 | Program Ques                                                           | tionnaire                                               |                                                        | Your Name                  |            |
| at ours which is                                           | contine program to colo                                                | at Diance wish the CM                                   | C Wohelts for information                              | Tax Identifier: XXX-XX-356 | 8 (SSN)    |
| ot sure which in<br>n the requirement<br>icentive program  | nts and the differences                                                | between the <u>Medicare</u>                             | and Medicaid EHR                                       |                            |            |
| ote: Hospitals th<br>oth Medicare and                      | hat are eligible or may l<br>d Medicaid should select                  | be eligible for EHR ince<br>t BOTH Medicare and         | entive payments under<br>Medicaid during the           |                            |            |
| )Their Medicaid !                                          | ss, even ir<br>State has not officially l                              | aunched their EHR inco                                  | entive program.                                        |                            |            |
| )They plan to ap<br>nplementing, or                        | ply only for a Medicaid<br>upgrading certified EHP                     | EHR incentive paymen<br>technology.                     | t by adopting,                                         |                            |            |
| ually-eligible ho<br>ayment at a late                      | spitals can then attest t                                              | hrough CMS for their M                                  | Medicare EHR incentive                                 |                            |            |
| Please select y                                            | your Incentive Program                                                 | m                                                       |                                                        |                            |            |
| * Please sele                                              | ct your Eligible Profes<br>dicine or Osteopathy                        | sional Type:                                            |                                                        |                            |            |
| he EHR incentive<br>lease visit the Cl<br>or this program. | e programs require the<br>MS Website, for addition                     | use of EHR technology<br>nal information on cert        | certified for this program<br>ified EHR technology     | l.                         |            |
| ote: A certified ertification Num                          | EHR is not required to ber will be required who                        | complete the registrat<br>en you attest for paym        | ion process, but an EHR<br>ient.                       |                            |            |
| Do you have a                                              | certified EHR? What                                                    | is an EHR Certification                                 | on Number? 🖓                                           |                            |            |
| • Yes                                                      | No                                                                     |                                                         |                                                        |                            |            |
| EHR Certificati                                            | on Number (Optional)                                                   | 000000000000000000000000000000000000000                 | K                                                      |                            |            |
| Please select the<br>have made on the<br>your entry and p  | e <b>Previous</b> button to go<br>his page will not be sav<br>proceed. | back a page. Please r<br>ed. Please select the <b>S</b> | note that any changes tha<br>iave & Continue button to | t you<br>o save            |            |
| Pre-                                                       | vious Save & Conti                                                     | inue D                                                  |                                                        | A                          | 1          |
|                                                            |                                                                        |                                                         |                                                        |                            |            |

- 6. After you enter the EHR Certification ID number, click **Save & Continue**. If the insertion of your EHR certification number is the only update you needed to do you <u>MUST</u> click "**Save & Continue**" on each screen until you arrive at a screen that states you have successfully submitted your registration. If you do not submit all the way through the registration will be put into an "in process" state. You will need to return to registration and unlock the registration before anything can be done with your application.
  - a. If you have more areas to update click **Save & continue** to move to the next screen.
  - b. You can update the contact email (see note below), address (the address should be the EP practice location), telephone for the contact person, and payee information.
  - c. Please click Save & Continue until you are notified that your registration was successful.
  - d. <u>Please keep the email contact current</u>. We have had many instances that the email contact was not accurate and we have no way to contact the provider. The email contact must be for the person responsible for the submission of the application, meaningful use data and the attestation form. This is not usually the EP but a person working on behalf of the EP.

7. If you need to update the payee NPI in the registration go to the Payee information page.

| Payee Information<br>Please note, the tax identification number (TIN) captured below will receive the EHR<br>incentive payment.                                                                                                    |  |
|----------------------------------------------------------------------------------------------------|--|
| *Please select the payee TIN type for your EHR Registration.                                                                                                    |  |
| Please select the <b>Previous</b> button to go back a page. Select the <b>Return to Registration</b><br><b>Progress</b> button to view your progress through the registration topics. Please note that any<br>changes that you have made on this page will not be saved. Select the <b>Save &amp; Continue</b><br>button to save your entry and proceed. |  |
| Previous     Return to Registration Progress     Save & Continue                                                                                                    |  |

8. Please note that you must select "Group Reassignment" when asked to select the payee TIN type for our EHR Registration. Click the down arrow to show selections available.

| Incentive payment.  Please select the payee TIN ype for your EHR Registration.  Group Reassignment                                                                                                    |   |
|----------------------------------------------------------------------------------------------------|---|
| The following entity will receive the EHR Incentive Payment:                                                                                                    | I |
| *Group Name:                                                                                                    |   |
| *Payee TIN:                                                                                                    |   |
| *Payee NPE:                                                                                                    |   |
| Please select the Previous button to go back a page. Select the Return to Registration<br>Progress button to view your progress through the registration topics. Please note that any<br>changes that you have made on this page will not be saved. Select the Save & Continue<br>button to save your entry and proceed. |   |
| Previous     Return to Registration Progress     Save & Continue                                                                                                    |   |
| Web Policies & Important Links Department of Heal h & Human Services D                                                                                                    |   |

- 9. If you do not choose Group Reassignment the program defaults the Payee NPI to the providers individual NPI and the box to input the Payee NPI does not appear.
- 10. You will click-Save & continue all the way through until you receive a Successful submission notice. If you do not save and continue all the way the updated information will not stay in the record and the record goes into an "in-process" state. If the registration is in the" in-process" state we cannot do anything with the application until you return to the registration and submit through.